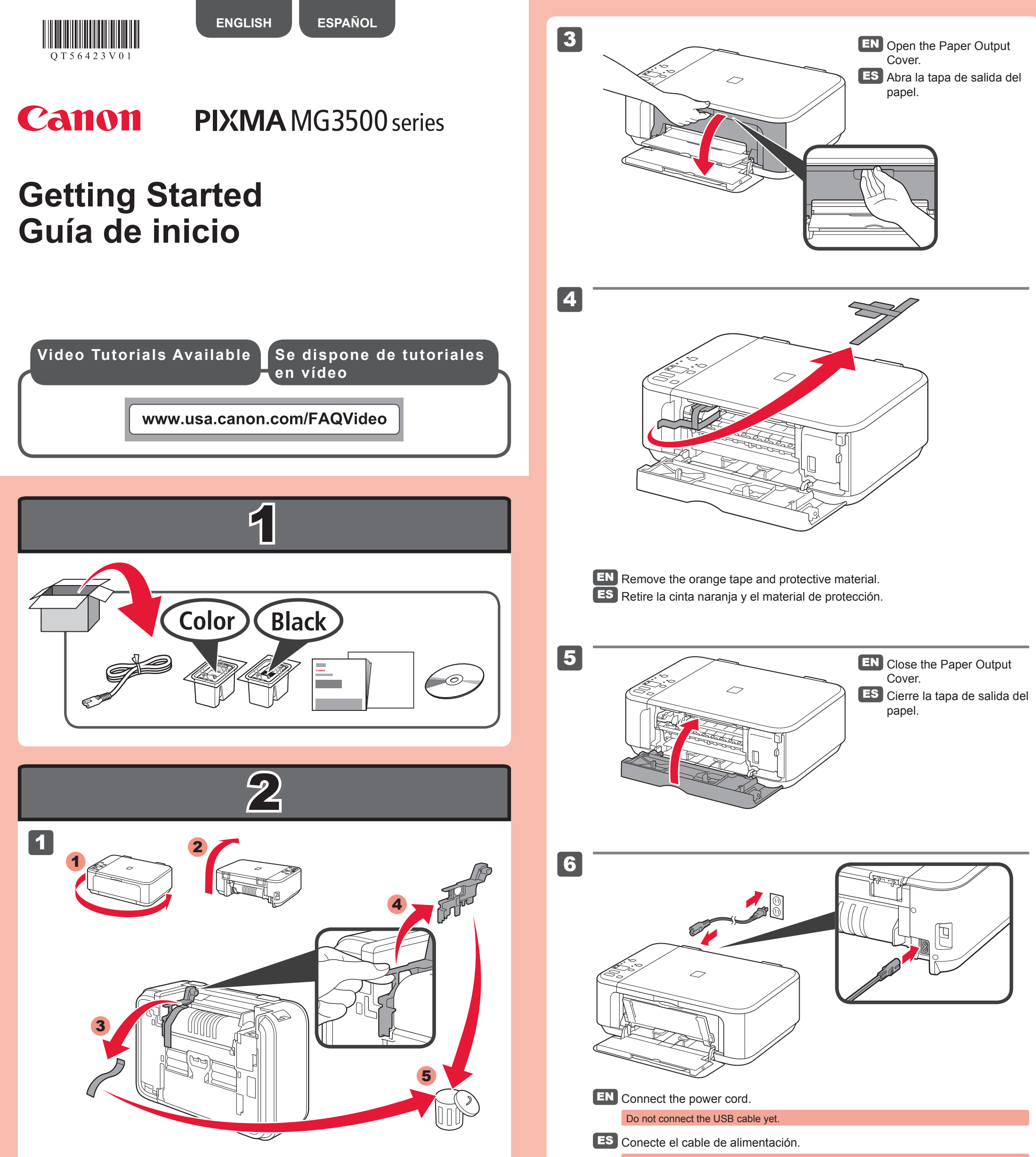

**EN** Remove the orange tape and protective material on the back of the machine.

ES Retire la cinta naranja y el material de protección de la parte posterior del equipo.

2

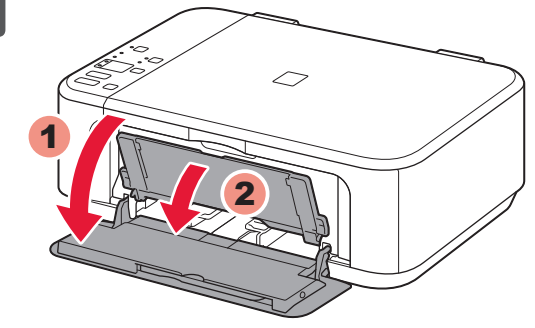

EN Open the Front Cover and the Paper Output Tray.
ES Abra la cubierta delantera y la bandeja de salida del papel. No conecte aún el cable USB.

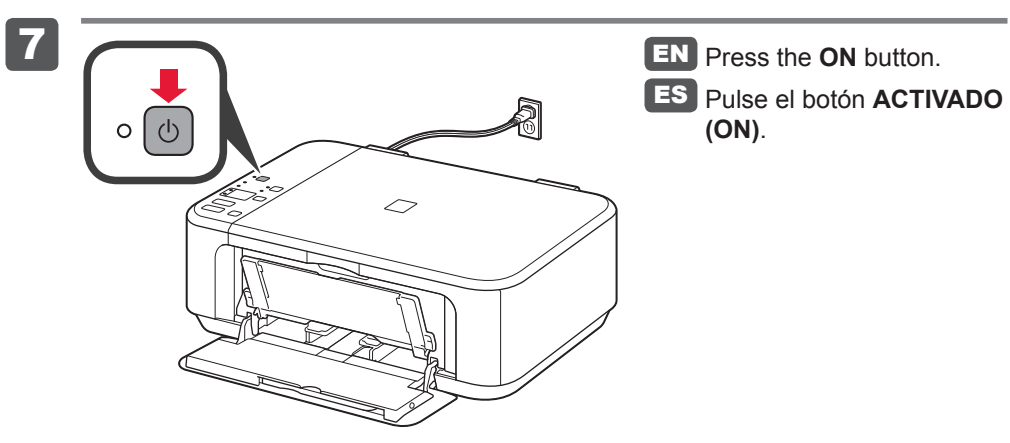

QT5-6423-V01 XXXXXXXX © CANON INC. 2013 PRINTED IN XXXXXXXX

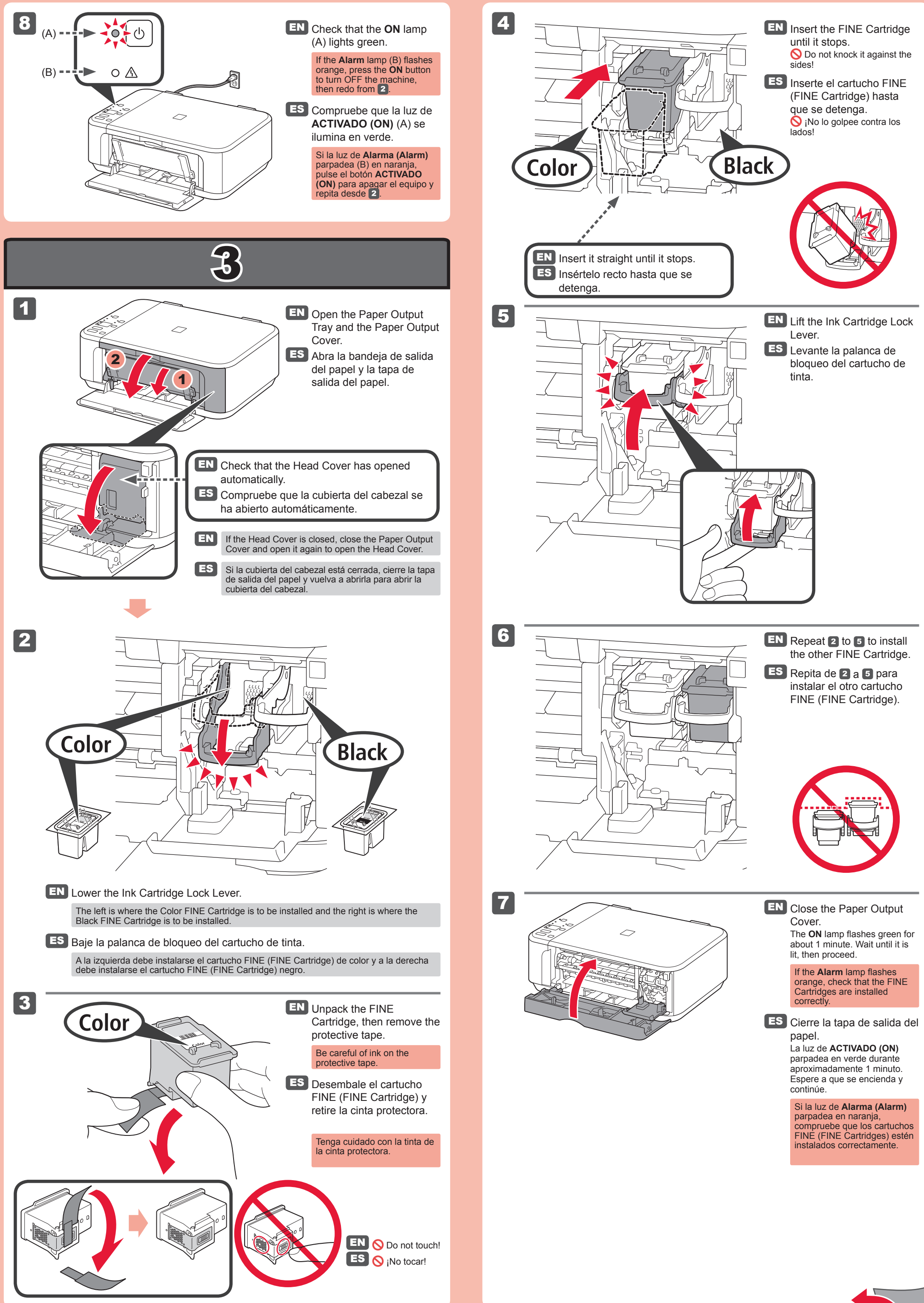

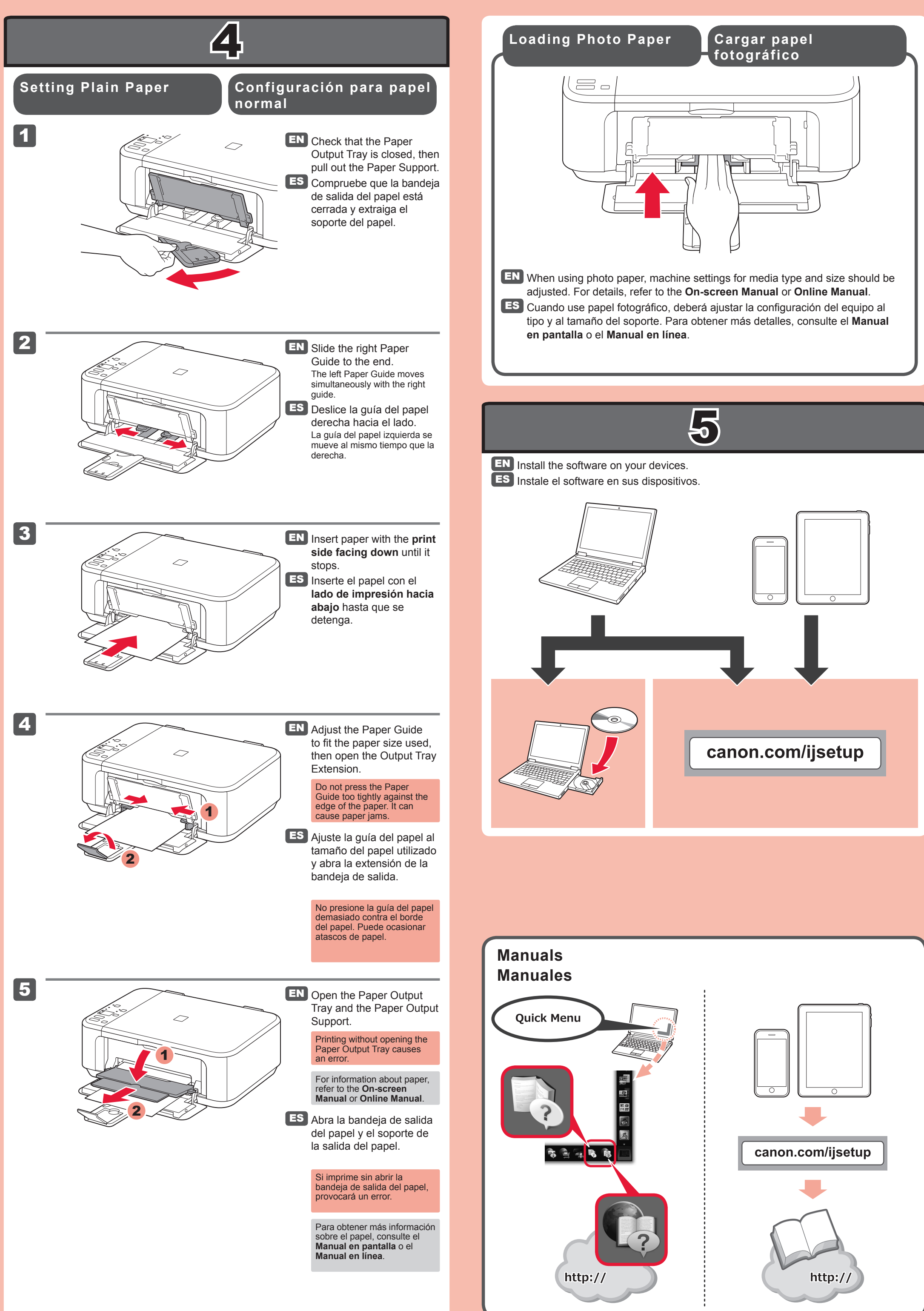

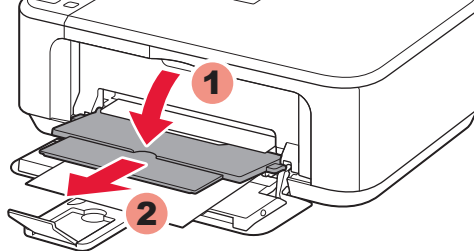